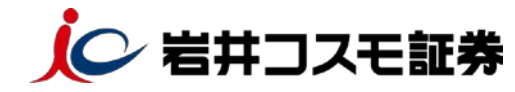

## <u>スマートフォン(iOS の場合)</u>

## ログイン時に表示される「同意画面」の操作手順 について

「電子交付による書面交付の確認」「契約締結前交付書面の確認」が行われていない状態だ と、「次へ」ボタンが活性化されず、取引画面等に進むことができません。下記の手順を参考にご 確認作業を行ってください。

※端末によっては、挙動が下記の手順と異なる場合がございますのでご留意ください。

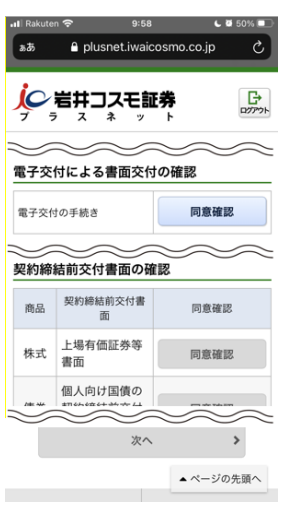

## ■ 目論見書等の電子交付による書面交付の確認

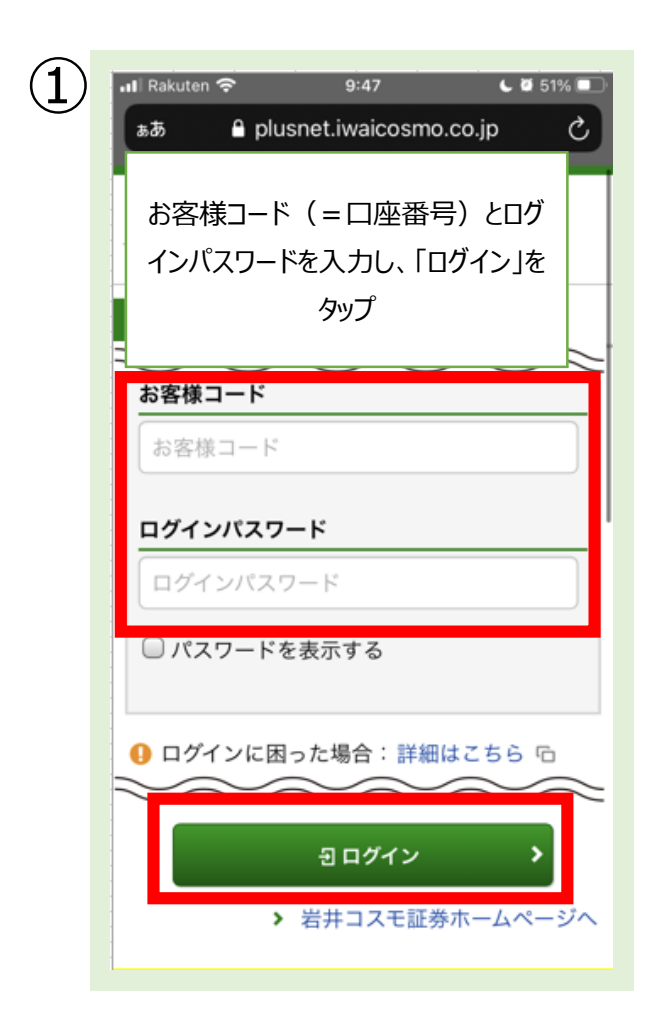

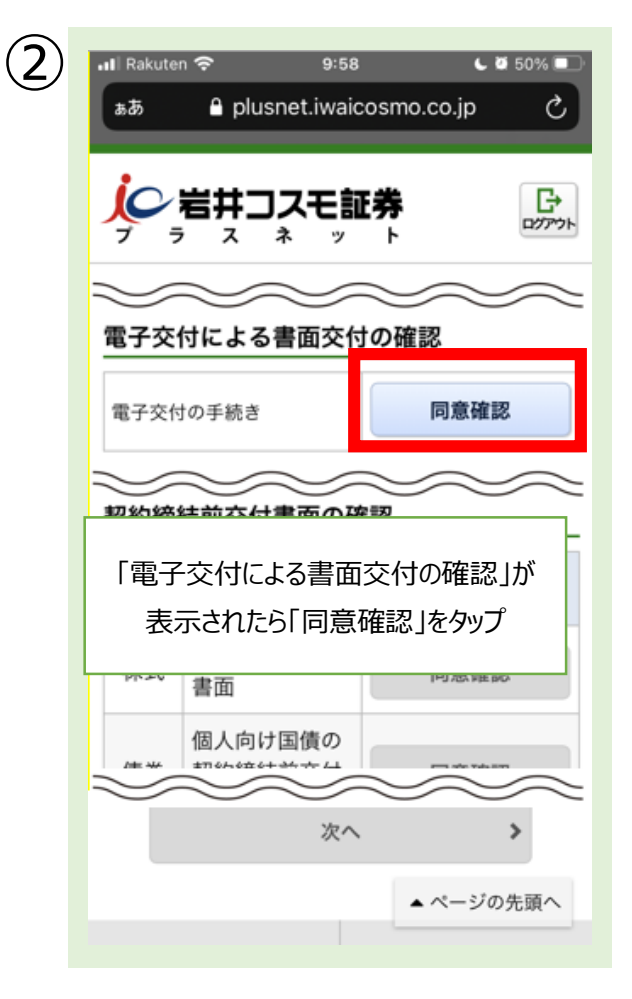

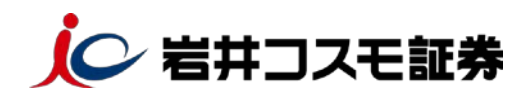

| 3 | வி Rakuten 🗢 14:11 🛛 66% 🗖<br>கக் பிழுப்பால்கும் பிர்கள் |  |  |  |  |
|---|----------------------------------------------------------|--|--|--|--|
|   | ジャンジャント                                                  |  |  |  |  |
|   | 電子交付手続き                                                  |  |  |  |  |
|   | 目論見書等電子交付サービスへのご承諾                                       |  |  |  |  |
|   | 本サービスは、証券会社がお客様への交付を義務<br>ベロシャンシスを通常面を 新聞なたに伴うて雪子        |  |  |  |  |
|   | 表示内容を確認して「同意する」をタップ                                      |  |  |  |  |
|   | ※本同意は、目論見書等を電子交付することの同                                   |  |  |  |  |
|   | 意であり、取引報告書・取引残高報告書等の電子                                   |  |  |  |  |
|   | 交付の同意ではありません                                             |  |  |  |  |
|   | 本サービスのご利用をご承諾いただきましたら、                                   |  |  |  |  |
|   |                                                          |  |  |  |  |

## ■ 契約締結前交付書面の確認

| 1            | Ĩ | II Rakute                               | n 🗢 10:06<br>🔒 plusnet.iwaicosmo | <b>( ◎ 49% ■</b> )<br>9.co.jp — 非公開 |  |  |
|--------------|---|-----------------------------------------|----------------------------------|-------------------------------------|--|--|
|              |   | 電:<br>未同意の書面に表示されている<br>電 「同意確認」ボタンをタップ |                                  |                                     |  |  |
| 契約締結前交付書面の確認 |   |                                         |                                  |                                     |  |  |
|              |   | 商品                                      | 契約締結前交付書<br>面                    | 同意確認                                |  |  |
|              |   | 株式                                      | 上場有価証券等<br>書面                    | 同意確認                                |  |  |
|              |   | 債券                                      | 個人向け国債の<br>契約締結前交付<br>書面         | 同意確認                                |  |  |
|              |   | 債券                                      | 円貨建て債券に<br>関する契約締結<br>前交付書面      | 同意確認                                |  |  |
|              |   | 外債                                      | 外貨建て債券に<br>関する契約締結               | 同意確認                                |  |  |

| 4 | II Rakute         | n 🗢 10:06<br>🔒 plusnet.iwaicosmo | co.jp — 非公開 |  |  |  |
|---|-------------------|----------------------------------|-------------|--|--|--|
|   | 電子交付による書面交付の確認    |                                  |             |  |  |  |
|   | 電子交付              | †の手続き                            | ✔ 同意済み      |  |  |  |
|   | 契約締結前交付書面の確認      |                                  |             |  |  |  |
|   | 商品                | 契約締結前交付書<br>面                    | 同意確認        |  |  |  |
|   | 株式                | 上場有価証券等<br>書面                    | 同意確認        |  |  |  |
|   |                   | 個人向け国債の                          |             |  |  |  |
|   | 「同意済み」が表示されれば完了です |                                  |             |  |  |  |
|   | 債券                | 関する契約締結<br>前交付書面                 | 同意確認        |  |  |  |
|   | 外債                | 外貨建て債券に<br>関する契約締結<br>前交付書面      | 同意確認        |  |  |  |
|   | IPO               | 新規公開株式の<br>契約締結前交付<br>書面         | ▲ペニジの先頭へ    |  |  |  |

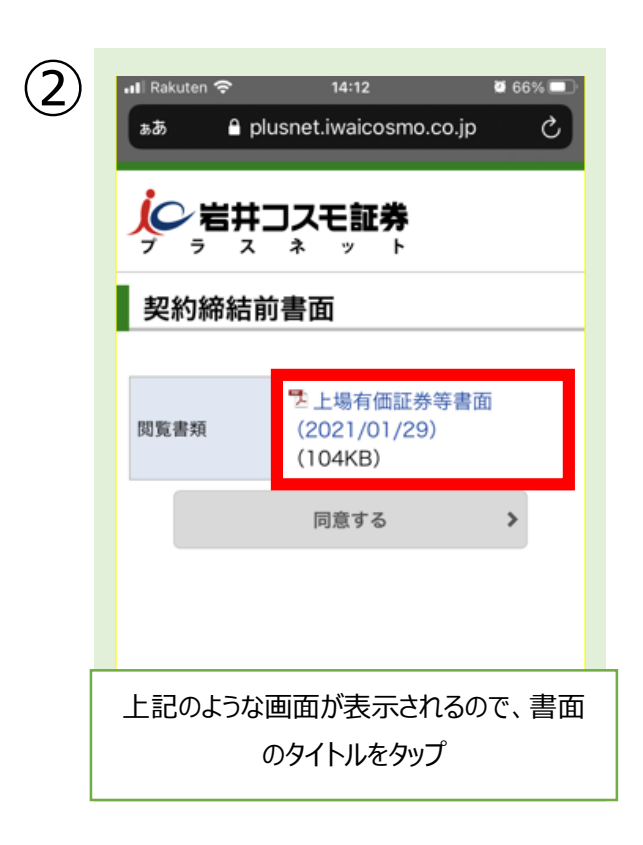

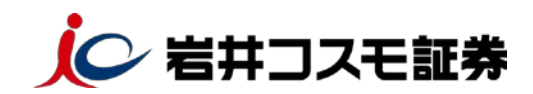

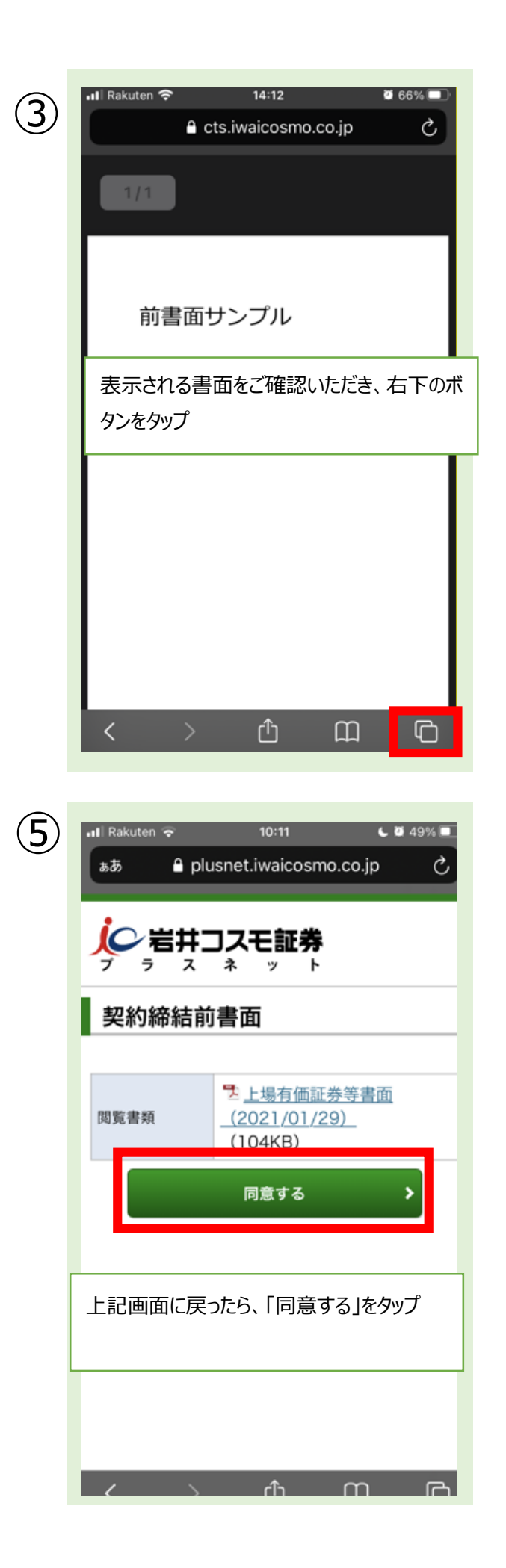

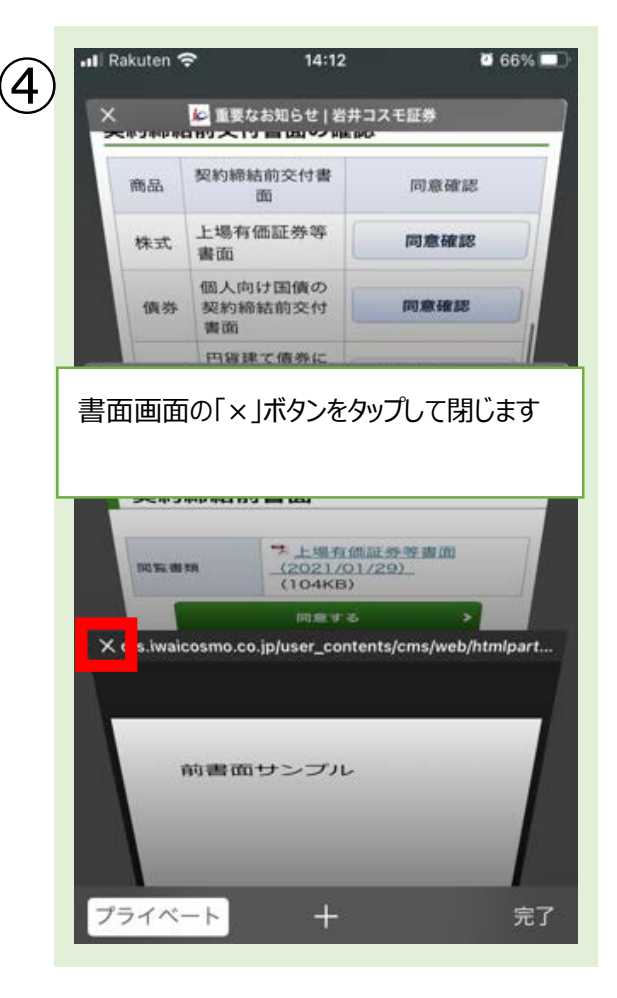

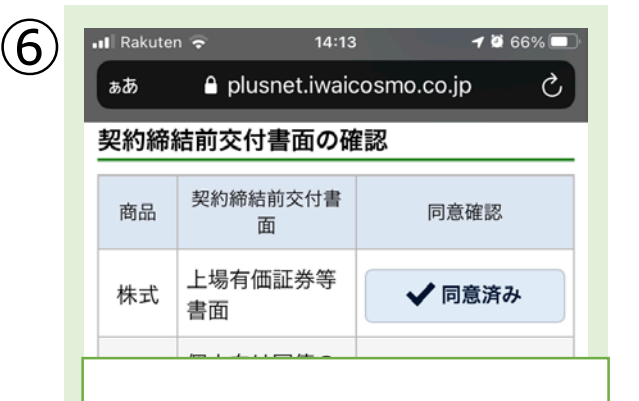

同意した書面が「同意済み」に変化します。 他に未同意の書面があれば同様に同意い ただき、全ての書面に同意いただいたら「次 へ」をタップしてください

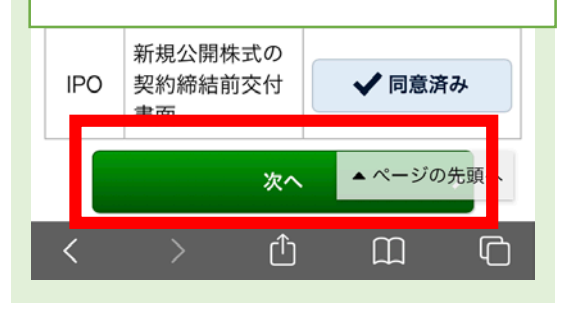

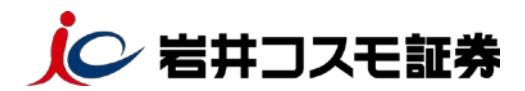

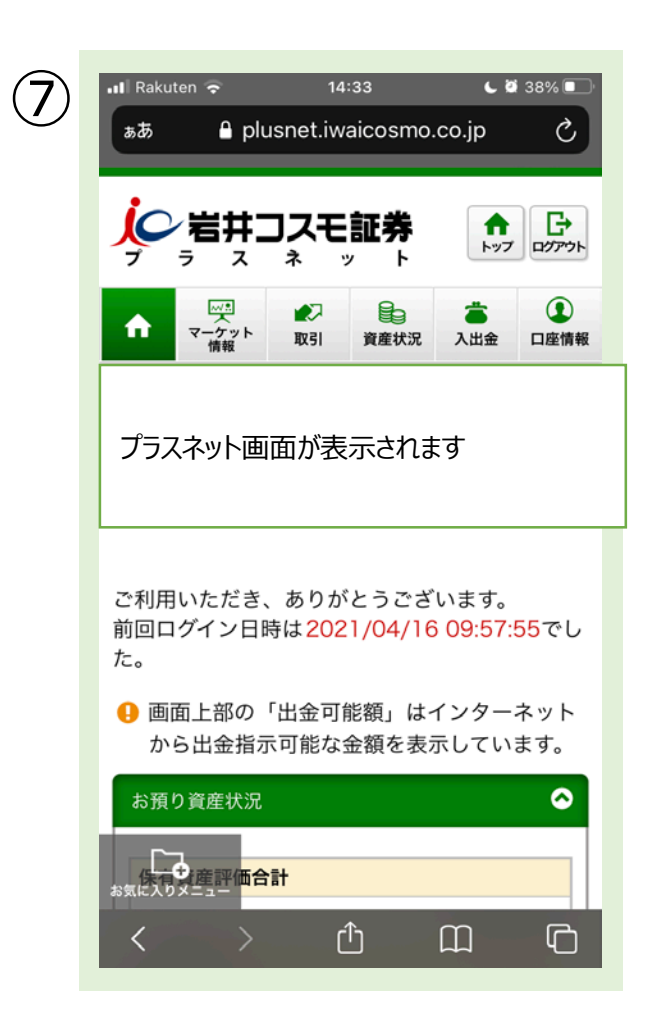